## 1.1. Benutzer hinzufügen

## Inhalt dieser Anleitung

- Einen neuen Benutzer zum Firmenkonto hinzufügen
- Neue Rollen erstellen

| Erklärung                                                                                                    | Screenshot                                                                                                    |                                                                                                    |                                                                                         |                                                                                                 |                                              |                                            |        |
|----------------------------------------------------------------------------------------------------|----------------------------------------------------------------------------------------------------|----------------------------------------------------------------------------------------------------|-----------------------------------------------------------------------------------------|-------------------------------------------------------------------------------------------------|----------------------------------------------|--------------------------------------------|--------|
| Sie befinden sich hier<br>auf dem Dashboard<br>Ihres SAP Ariba<br>Profils. Hier erhalten<br>Sie eine Übersicht der<br>laufenden<br>Beschaffungen, des<br>Registrierungsprozess<br>es und der<br>Qualifizierungen. | Arba Proposals and Questionnaires      SB AG - ERRAUP - TEST                                                        | Standardsonto Standardsonto Willicomen In SAP Ariba Nezzwek der SBB AD. Inhaltiche Pragen zu Ihrer Registrierung & Gualificierung werden unter Lander Auslung Raufenden Ausdruchter State Auslung Raufenden Ausdruchter States Registrierung States Registrierung Sta | XDP222 (Subl. ch. beartworke (H.<br>Do<br>Doc1384115656<br>Doc179742927<br>Doc119901217 | 5040msteet 1<br>10.7.2024 16:04 UW<br>14.3.2024 11:00 UW<br>19.10.2022 07:33 UW                 | Ereignisat<br>Ausschreibung<br>Ausschreibung | Telgenourmen Nein Nein Nein Nein Nein Nein | S      |
| Nachfolgend werden<br>Sie durch die<br>einzelnen Schritte<br>geleitet, um ihrem<br>Firmenkonto einen<br>weiteren Benutzer<br>hinzuzufügen.                                                                        | 2                                                                                                    | Tree Beschaffungewegnis Tee/Varianteen Registreinungstragebogen Teel * Satur: Abgeschlossen (1) Fragebogen zur Lufvrantervegistrierung Zusalifizierungsfragebogen Teel 10 Schlussent 1                                                                                                    | Doc2057070688<br>Doc2059000571<br>ID<br>Doc202998438<br>Varie<br>Kaine Entig            | 6.9.2024 12:02 U/F<br>6.9.2024 12:00 U/F<br>50thinstell 1<br>11.6.2024 19:201<br>Regionen<br>ge | Auschreibung<br>Auschreibung<br>Ihr<br>Statu | Ja<br>J3<br>Status<br>Eingeladen           |        |
| 1. Um zu den<br><b>Kontoeinstellungen</b> zu<br>gelangen, klicken Sie                                                                                                    | Ariba Proposità and Questionnaires • SBB AG - EINXAUF - TEST Es sind kare überestimenden Ausdrestungen wintenden. • | Standardkonto Tennicos<br>Wilkommen Im SAP Arba Nezzwek der 568 AD.<br>Inhaltliche Fragen zu Ihrer Registrerung & Gualitätierung werden unter<br>Isere Audurth zu Jackmichen Auszichebungen.<br>Hichsteinber Segereit Inklaum Sei der stadt Sch Anbas.                                                                                                    | XDP222@sbb.ch beantworfet (P                                                            | Ginzels:                                                                                        | SBB                                          | CFF FF                                     | i<br>S |

## Benutzer hinzufügen

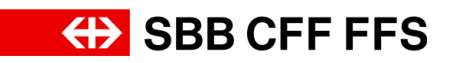

| Erklärung                                                                                   | Screenshot                                                                                                    |
|---------------------------------------------------------------------------------------------|----------------------------------------------------------------------------------------------------|
| auf Ihre Initialen oben                                                                     |                                                                                                    |
| rechts T.                                                                                   |                                                                                                    |
|                                                                                             |                                                                                                    |
|                                                                                             | Testvorname Testnach<br>vorname.nachname@testlieferant.ch                                                                                                    |
|                                                                                             | A S Mein Konto                                                                                                    |
| 2. Wählen Sie den<br>Fintrag                                                                | Benutzer-IDs Verknüpfen                                                                                                    |
|                                                                                             | An Den Administrator Wenden                                                                                                    |
| aus.                                                                                        | Testlieferant01<br>ANID: AN11206954423-T<br>Unternehmensprofil                                                                                                    |
|                                                                                             | Einstellungen >                                                                                                    |
|                                                                                             | 16:04 Uhr Ausschref Abmelden                                                                                                    |
|                                                                                             | 11:00 Uhr Ausschreibung Nein                                                                                                    |
| 3. Um zum<br><b>Benutzermanagement</b><br>zu gelangen, klicken<br>Sie auf <b>Benutzer</b> . | Alba Proposals and Questionnairs Standardiscol     Standardiscol     Standardiscol     Standardiscol     Millionnaire     Millionnaire </td |

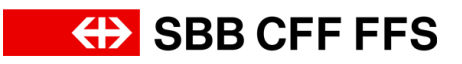

| Erklärung                                                                                                    | Screenshot                                                                                                    |  |  |  |
|----------------------------------------------------------------------------------------------------|----------------------------------------------------------------------------------------------------|--|--|--|
|                                                                                                    | Ariba Proposals and Questionnai                                                                                                    |  |  |  |
| (1)<br>Sie befinden sich hier<br>in der Registerkarte<br>"Rollen verwalten". Da<br>jedem Benutzer<br><b>mindestens eine Rolle</b><br><b>zugewiesen</b> werden<br>muss, müssen Sie<br>erst eine neue Rolle<br>erstellen. | Kontoeinstellungen                                                                                                    |  |  |  |
|                                                                                                    | Kundenbeziehungen Benutzer Be                                                                                                    |  |  |  |
|                                                                                                    | Rollen verwalten Benutzer verwalte                                                                                                    |  |  |  |
|                                                                                                    | Rollen (1)                                                                                                    |  |  |  |
| 4. Klicken Sie auf <b>das</b><br><b>Plus</b> <sup>+</sup> , um eine<br>neue Rolle zu<br>erstellen.                                                                                                    | Webs Proposals and Questionnaires       Standardbooth         Kontoeinstellungen       Sociale         Kontoeinstellungen       Bendzerschichtigungen         Kontoeinstellungen       Bendzerschichtigungen         Kontoeinstellungen       Bendzerschichtigungen         Kontoeinstellungen       Bendzerschichtigungen         Kontoeinstellungen       Bendzerschichtigungen         Kontoeinstellungen       Bendzerschichtigungen         Kontoeinstellungen       Bendzerschichtigungen         Kontoeinstellungen       Bendzerschichtigung versellen         Metz-reitigung       Bendzerschichtigung versellen         Zupporteite Benedzers       Bendzerschichtigung versellen         Kunnenden       Zuradsetzen         Insere efficie       Zugeoteite Benedzer         Abtonen       Genetzer         Konnen       Benedzers |  |  |  |
| 5. Geben Sie der Rolle<br>einen <b>Namen.</b>                                                                                                    | Ariba Proposals and Questionnaires - Standardkonto                                                                                                    |  |  |  |
|                                                                                                    | Rolle erstellen                                                                                                    |  |  |  |
|                                                                                                    | * kennzeichnet ein Pflichtfeld.<br>Informationen zur neuen Rolle                                                                                                    |  |  |  |
|                                                                                                    | Name:* Stellvertreter                                                                                                    |  |  |  |
|                                                                                                    | Beschreibung: 5                                                                                                    |  |  |  |

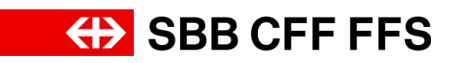

| Erklärung                                                                                                 | Screenshot                                                                                                    |  |
|----------------------------------------------------------------------------------------------------|----------------------------------------------------------------------------------------------------|--|
| Fügen Sie der Rolle<br>Berechtigungen hinzu.<br>Jede Rolle muss<br>mindestens eine<br>Berechtigung haben. | SCICECEINSE INCL     Image: Standardoons     Standardoons     Content     Image: Standardoons     Image: Standardoons </th <th></th> |  |
|                                                                                                    | Otertragung von Handelseinladungen in     Ermöglicht dem zugeordneten Beruzzer, eine handelsbezogene Einladung in seinem Arlba-Network-Konto zusammenzuführen.                                                                                                    |  |

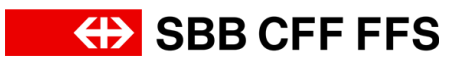

| Erklärung                                                                                              | Screenshot                                                                                                    |
|----------------------------------------------------------------------------------------------------|----------------------------------------------------------------------------------------------------|
| 6. Klicken Sie auf <b>die</b><br><b>Checkboxen</b> , um der<br>Rolle die Berechtigung<br>hinzuzufügen. | Ariba Proposals and Questionnai                                                                                    |
|                                                                                                    | Rolle erstellen                                                                                                    |
|                                                                                                    | * kennzeichnet ein Pflichtfeld.                                                                                    |
|                                                                                                    | Informationen zur neuen Rolle                                                                                      |
|                                                                                                    | Name:*                                                                                                    |
|                                                                                                    | Beschreibung:                                                                                                    |
|                                                                                                    | Berechtigungen                                                                                                    |
|                                                                                                    | Jede Rolle muss mindestens eine Berechtigung haben.<br>Führen Sie ein Upgrade Ihres SAP Business Network-Standardk |
|                                                                                                    | Berechtigung                                                                                                    |
|                                                                                                    | Auf Ausschreibungen in SAP Ariba<br>Discovery antworten                                                            |
|                                                                                                    | Ausschreibungen in SAP Ariba<br>Discovery erstellen                                                                |
|                                                                                                    | Katalogverwaltung                                                                                                  |
|                                                                                                    | Kontaktadministration                                                                                              |
|                                                                                                    | Transaktionskonfiguration                                                                                          |
|                                                                                                    | 6 ernehmensangaben                                                                                                 |
|                                                                                                    |                                                                                                    |
| 7. Wenn Sie alle                                                                                       | Ariba Proposals and Questionnaires - Standardionto Tesneoco ()                                                     |
| gewunschten                                                                                            | Rolle erstellen Speictern Abtrechen                                                                                |
| hinzugefügt haben,                                                                                     | * kennzeichnet ein Pflichtelid.  Informationen zur neuen Rolle                                                     |

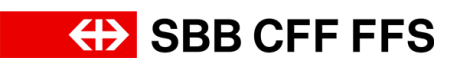

| Erklärung                                                    | Screenshot                                                                                                    |
|--------------------------------------------------------------|----------------------------------------------------------------------------------------------------|
| klicken Sie<br>auf Speichem<br>um die Rolle zu<br>speichern. |                                                                                                    |
| (i)<br>Die <b>neue Rolle</b> wird<br>Ihnen hier angezeigt.   | Arbs Proposals and Questionnaires Standardkonto   Kontoeinstellungen   Kundenbezielungen Benutzer   Benutzer Benutzer authentifizierung verwalten   Kundenbezielungen Benutzer verwalten   Benutzer verwalten Benutzer authentifizierung verwalten   Mellen (2)   Erstellen und verwalten Sie Rollen für Ihr Konto. Sie können die Rolle bearbeiten und ihr Benutzer hinzufügen. Die Administratorrolle kann zwar angezeigt, aber nicht geändert werden.   Filter   Berechtigung   Zugeordnete Berechtigung auswählen   Zurücksetzen   Name der Rolle   Zurücksetzen   Administrator   Textorname Testnachname |
|                                                              | Ariba Proposals and Questionnaires - Standar                                                                                                    |
| 8. Klicken Sie auf die<br>Registerkarte                      | Kontoeinstellungen                                                                                                    |
| Benutzer verwalten                                           |                                                                                                    |
| , um die<br><b>Benutzerkonten</b><br>anzuzeigen.             | Kundenbeziehungen       Benutzer       Benachrichtigungen         Rollen verwalten       Benutzer verwalten       Benutzera                                                                                                    |
|                                                              | Rollen (2)                                                                                                    |

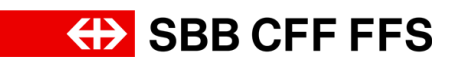

| Erklärung                                                                                   | Screenshot                                                                                                    |
|---------------------------------------------------------------------------------------------|----------------------------------------------------------------------------------------------------|
| i<br>Die <b>aktuellen Benutzer</b><br>Ihres Firmenkontos<br>sehen Sie in der<br>Auflistung. | Arba Propositio and Questionnaires       Standarditurito         Excellentiate       Standarditurito         Kontoeinstellungen       Benzter Benzter Benztrichtigungen Anwendungsabonements Kontoregistierung         Rollen verwahlen       Benzter verwahlen         Benzter verwahlen       Benztersentwerkönnen Gestellundziger zugendwet werden.         Benzter nit eingeschriedelagen       Benztersentwerkönnen Statuse         Benzter nit eingeschriedelagen                                                                                                    |
| 9. Klicken Sie auf <b>die</b><br><b>Scrollleiste,</b> um nach<br>rechts zu scrollen.        | Arbs Proposis and Questionnaires       Sundardiantic         Kontoeinstellungen         Konderbeziehungen       Benutzer Benutzer Benutzersathentificierung verwalten         Benutzer(1)         Benutzer(1)         <                                                                                                    |
| 10. Um einen neuen<br>Benutzer anzulegen,<br>klicken Sie auf <b>das</b><br><b>Plus +</b> .  | Standardionelo     Standardionelo     Standard |

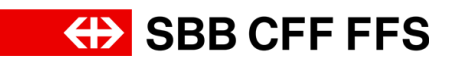

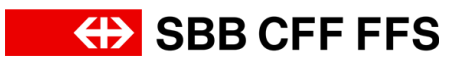

| Erklärung                                         | Screenshot                                                                                                    |
|---------------------------------------------------|----------------------------------------------------------------------------------------------------|
|                                                   | Ariba Proposals and Questionnai                                                                                                    |
|                                                   | Benutzer erstellen                                                                                                    |
|                                                   | Erstellen Sie ein neues Benutzerkonto und ordner<br>Kontoinformationen können nach dem Klicken auf                                                                                                    |
|                                                   | Informationen zum neuen Benutzer                                                                                                    |
|                                                   |                                                                                                    |
|                                                   |                                                                                                    |
| 11. Weisen Sie dem<br>Benutzer eine <b>Rolle</b>  |                                                                                                    |
| zu, indem Sie auf <b>die</b><br>Checkbox klicken. |                                                                                                    |
|                                                   |                                                                                                    |
|                                                   |                                                                                                    |
|                                                   | Rollenzuordnung                                                                                                    |
|                                                   | Name                                                                                                    |
|                                                   | Stellvertreter                                                                                                    |
|                                                   | Kunder 11 nung                                                                                                    |
|                                                   |                                                                                                    |
| 12. Klicken Sie auf                               | Benutzer erstellen     frente     Abtrocher                                                                                                    |
| , um                                              | Entelles Sie ein neues Benutzerkonto und ordenn Sie him eine Rolle und gegebenerfalls einen Geschäftbahreich zu. Arba sendet an die für das neue Benutzerkonto angegebene E. Mail-Adresse ein temporales Kennwort. Die 12<br>12<br>Informationan num nariaan Benutzerk |

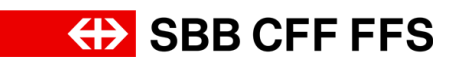

| Erklärung                                                                                                    | Screenshot                                                                                                    |
|----------------------------------------------------------------------------------------------------|----------------------------------------------------------------------------------------------------|
| die<br>Benutzerkontenerstell<br>ung abzuschliessen.                                                                                                    |                                                                                                    |
| Der <b>neu angelegt</b><br><b>Benutzer</b> wird nun in<br>der Liste angezeigt.<br>Der Benutzer hat eine<br>E-Mail mit den<br>Informationen zur<br><b>Kontoaktivierung</b><br>erhalten. | Koho Proposala and Questionnaires - Standardionte         Standardionte         Texeme         F           Kontoeinstellungen         Bendzersufliketficierung verwalen         Kontoergistelerung         F           Benutzer in einzber verwalen         Bendzersufliketficierung verwalen         Metr+         F           Benutzer (2)         Benutzer (1)         Benutzer (1)         Benutzer (1)         Benutzer (1)           Benutzer (2)         Benutzer (1)         Benutzer (1)         Benutzer (1)         Benutzer (1)           Benutzer (1)         Benutzer (1)         Benutzer (1)         Benutzer (1)         Benutzer (1)           Benutzer (1)         Benutzer (1)         Benutzer (1)         Benutzer (1)         Benutzer (1)           Benutzer (1)         Benutzers (1)         Benutzer (1)         Benutzer (1)         Benutzer (1)           Benutzer (1)         Benutzer (1)         Benutz                                                                                                    |
| Die folgenden Schritte<br>zeigen die Ansicht des<br>neu erstellten<br>Benutzers. Dieser<br>erhält eine E-Mail mit<br>dem Zugangslink zu<br>SAP Ariba.                                  | Ihre Benutzer-ID für SAP Business Network. Inbox ×         Ariba Commerce Cloud         Wichtig: Benutzername Ihres untergeordneten Benutzers Sehr geehrte/r Mitarbeiter Eins, Sie sind aktiviert w         Image: Cloud Condersender-prod@ansmtp.ariba.com><br>to me v         Image: Cloud Condersender-prod@ansmtp.ariba.com><br>to me v         Image: Cloud Condersender-prod@ansmtp.ariba.com><br>to me v         Image: Cloud Condersender-prod@ansmtp.ariba.com><br>to me v         Image: Cloud Condersender-prod@ansmtp.ariba.com><br>to me v         Image: Cloud Condersender-prod@ansmtp.ariba.com><br>to me v         Image: Cloud Condersender-prod@ansmtp.ariba.com><br>to me v         Image: Cloud Condersender-prod@ansmtp.ariba.com><br>to me v         Image: Cloud Condersender-prod@ansmtp.ariba.com><br>to me v         Image: Cloud Condersender-prod@ansmtp.ariba.com><br>to me v         Image: Cloud Condersender-prod@ansmtp.ariba.com><br>to me v         Image: Cloud Condersender-prod@ansmtp.ariba.com><br>to me v         Image: Cloud Condersender-prod@ansmtp.ariba.com><br>to me v         Image: Cloud Condersender Cloud Condersender Cloud Condersendersen Cloud Condersender         Image: Cloud Condersender Cloud Condersender Cloud Condersender         Image: Cloud Condersender Cloud Condersender         Image: Cloud Condersender Cloud Condersender         Image: Cloud Condersender Cloud Condersender         Image: Cloud Condersender Cloud Condersender         Image: Cloud Con |

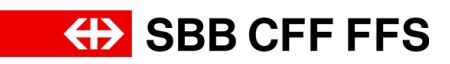

| Erklärung                                                           | Screenshot                                                                                                    |  |  |  |
|---------------------------------------------------------------------|----------------------------------------------------------------------------------------------------|--|--|--|
|                                                                     | Ihre Benutzer-ID für SAP Business Network. Inbox ×                                                                                                    |  |  |  |
|                                                                     | Ariba Commerce Cloud<br>Wichtig: Benutzername Ihres untergeordneten Benutzers Sehr geehrte/r Mitarbeiter Eins, Sie sind aktiviert w                                                                                                    |  |  |  |
|                                                                     | Ariba Commerce Cloud <ordersender-prod@ansmtp.ariba.com><br/>to me</ordersender-prod@ansmtp.ariba.com>                                                                                                    |  |  |  |
|                                                                     | SAP Business Network                                                                                                    |  |  |  |
| 13. Klicken Sie auf<br>Anmelden                                     | Wichtig: Benutzername Ihres untergeordneten Benutzers<br>Sehr geehrte/r Mitarbeiter Eins,<br>Sie sind aktiviert worden und können auf das SAP Business Network-Konto<br>(ANID: :AN11206954423-T) Ihres Unternehmens zugreifen. Ihr Benutzername<br>lautet folgendermaßen:<br><u>mitarbeiter@testlieferant.ch</u><br>Wichtiger Hinweis: |  |  |  |
|                                                                     | <ul> <li>Behandeln Sie Ihren Benutzernamen vertraulich.</li> <li>Ihr temporäres Kennwort wurde in einer separaten E-Mail gesendet</li> </ul>                                                                                                    |  |  |  |
|                                                                     | Klicken Sie auf "Anmelden", um mit Ihrem Benutzernamen und temporären<br>Kennwort auf Ihr Benutzerkonto zuzugreifen:<br>Anmelden<br>Mit freun 13 n GrüßenSAP-Business-Network-Team                                                                                                    |  |  |  |
|                                                                     | ्र माल                                                                                                    |  |  |  |
| (i)<br>Sie gelangen zur<br>Anmeldeseite für neue<br>Benutzerkonten. | Business Network       Bendzemanne:         Kontoanmeldung       Weber         Bendzemannen vergesen       Bendzemannen vergesen         Neu beim SAP:       Transaksionnertzwerk?         Weikere Informationen       Weikere Informationen                                                                                           |  |  |  |
|                                                                     | C 2022 SAP SE over en SAP Konsernursendhnen. Alle Rechte unterellen.     Wassuführeitsektionig Schenkessichteinen Ruzzungbedrigungen                                                                                                    |  |  |  |
| 14. Füllen Sie das<br>Feld <b>Benutzername</b><br>aus               |                                                                                                    |  |  |  |
| 1400.                                                               | Business Network                                                                                                    |  |  |  |
|                                                                     | Kontoanmeldung weter 14                                                                                                    |  |  |  |

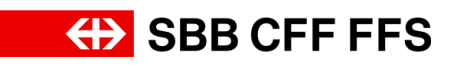

| Erklärung                                                                                             | Screenshot                                                                                                    |
|----------------------------------------------------------------------------------------------------|----------------------------------------------------------------------------------------------------|
| 15. Klicken Sie auf                                                                                   |                                                                                                    |
| , um zur<br>Kennworteingabe zu<br>gelangen.                                                           | Business Network     Mitarbeiter@testlieferant.ch     Wetter     Benutzernamen verges     15                                    |
| (1)<br>Das initiale Kennwort<br>wurde Ihnen <b>in einer</b><br><b>separaten E-Mail</b><br>zugesendet. | Some Business Network       Kennwort         Kontoanmeldung       Armeldung         Kennwort verzessen       Kennwort verzessen |
| 16. Füllen Sie das<br>Feld <b>Kennwort</b> aus.                                                       | Business Network<br>Kontoanmeldung                                                                                              |
| 17. Klicken Sie auf<br>Anmeldung<br>, um nachfolgend ein<br>neues Kennwort<br>festzulegen.            | Some Business Network   Kontoanmeldung     Anmedung                                                                             |

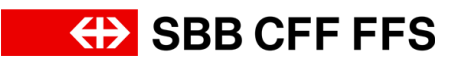

| Erklärung                                                                                     | Screenshot                                                                                                    |
|-----------------------------------------------------------------------------------------------|----------------------------------------------------------------------------------------------------|
| (i)<br>Auf dieser Seite legen<br>Sie das Kennwort für<br>den neu erstellten<br>Benutzer fest. | undefined          Kennwort zurücksetzen         Benutzer-ID         mitarbeiter@testlieferant.ch         Aktuelles Kennwort         Image: Neues Kennwort         Image: Neues Kennwort         Image: Kennwort         Image: Kennwort |

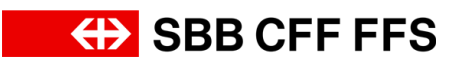

| Erklärung                                                                                                    | Screenshot                                                                                                    |
|----------------------------------------------------------------------------------------------------|----------------------------------------------------------------------------------------------------|
| Erklärung<br>18. Füllen Sie das<br>Feld "Aktuelles<br>Kennwort" Ihrem<br>initialen Kennwort aus<br>der E-Mail aus. | Screenshot<br>undefined<br>Kennwort zurücksetze<br>Benutzer-ID<br>mitarbeiter@testlieferant.ch<br>Aktuelles Kennwort |
|                                                                                                    | Neues Kennwort                                                                                                    |

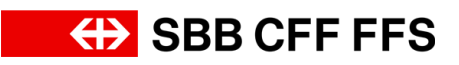

| Erklärung                                         | Screenshot                                                                                                    |
|---------------------------------------------------|----------------------------------------------------------------------------------------------------|
| Erklärung<br>Geben Sie Ihr neues<br>Kennwort ein. | undefined          Kennwort zurücksetze         Benutzer-ID         mitarbeiter@testlieferant.ch         Aktuelles Kennwort         Image: Neues Kennwort         Image: Kennwort         Image: Kennwort |
|                                                   | Linreichen                                                                                                    |

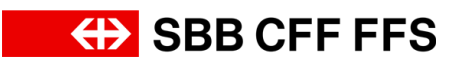

| Erklärung                                                                                                    | Screenshot                                                                                                    |
|----------------------------------------------------------------------------------------------------|----------------------------------------------------------------------------------------------------|
| Erklärung<br>19. Klicken Sie auf<br>Einreichen, um Ihr<br>Kennwort zu<br>aktualisieren und zum<br>Dashboard zu<br>gelangen. | undefined           Windefined           Kennwort zurücksetzen           Benutzer-ID           mitarbeiter@testlieferant.ch           Aktuelles Kennwort           Image: State State |
|                                                                                                    | Neues Kennwort                                                                                                    |
|                                                                                                    | Kennwort bestätigen                                                                                                    |
|                                                                                                    | Einreichen 19                                                                                                    |

## Benutzer hinzufügen

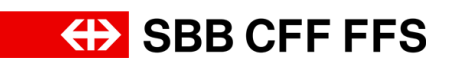

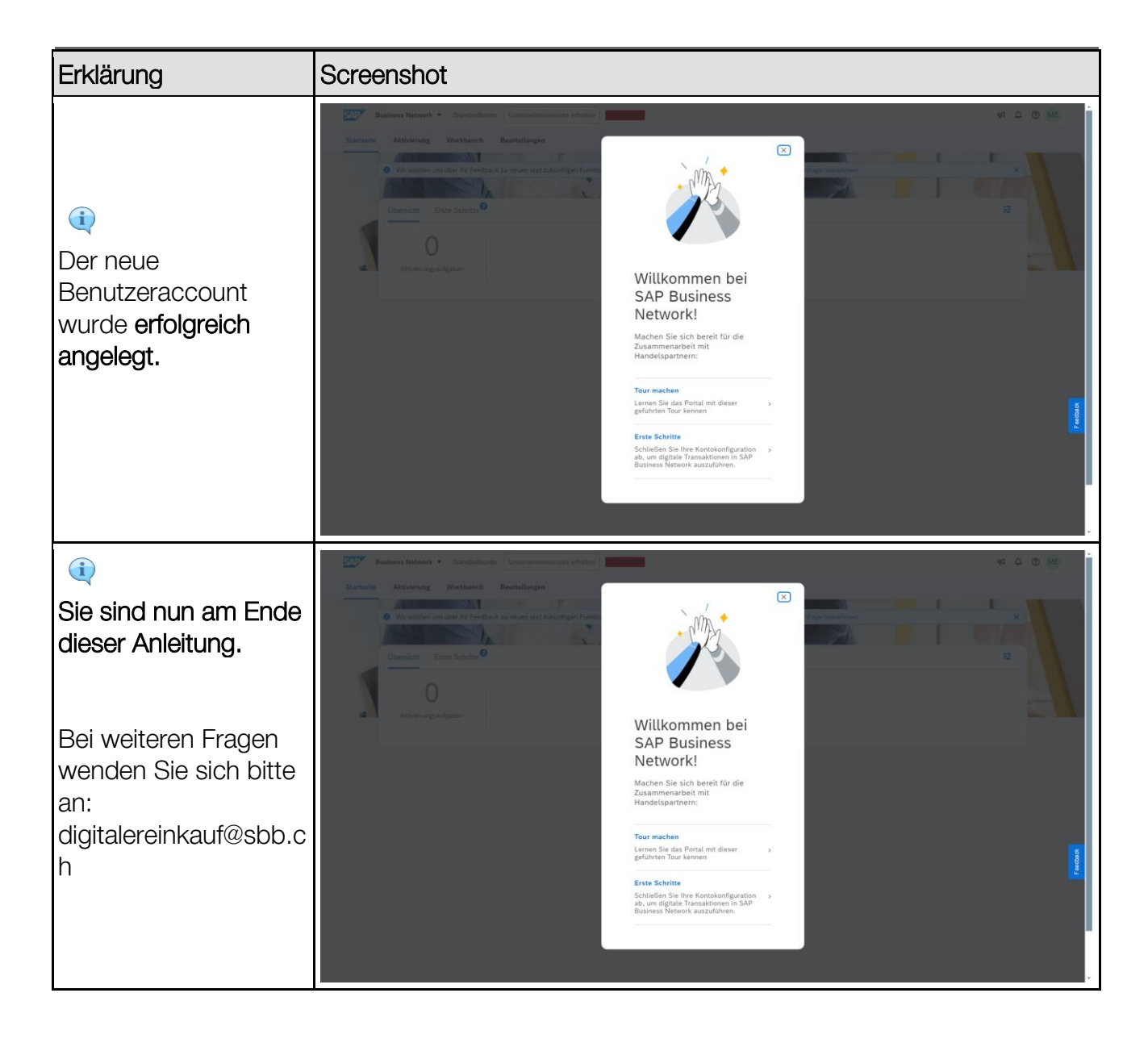